# Outils de programmation pour les mathématiques

Programming tools for mathematics

#### MATLAB Desktop

#### Introduction

- MATLAB is a software package,
- developed by MathWorks.
- It provides a high-level programming language
- and an interactive environment
- designed for numerical computation, visualization and programming.

#### Introduction

- MATLAB is widely used as a computational tool in science and engineering (encompassing the fields of physics, chemistry, math and all engineering streams).
- It is used in a range of applications including :

   signal processing and communications
   image and video Processing
   control systems
   test and measurement
   computational finance
  - computational biology

#### Introduction

- MATLAB name is derived from MATrix LABoratory allows:
- matrix manipulations;
- plotting of functions and data;
- implementation of algorithms;
- creation of user interfaces;
- interfacing with programs written in other languages, including C, C++, Java, and FORTRAN;
- analyzing data; developing algorithms; and creating models and applications (for AI).

#### A MATLAB session

- A minimum session consists in *starting* and *exiting* MATLAB.
- To launch MATLAB under Microsoft Windows 7 or XP in the computing laboratories :
  - double-click on the MATLAB shortcut *icon* double-click on the Window's desktop.

Or follow MATLAB installation path: C:\Program Files\ R2021a \R2021a\bin, and double-click on the MATLAB .exe file)

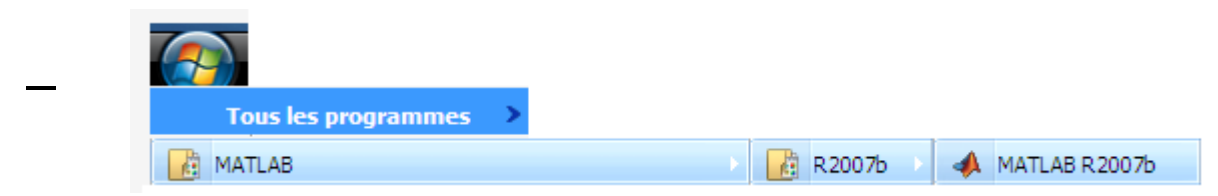

- To end the MATLAB session,
  - select **File**in the desktop main menu $\rightarrow$  **Exit MATLAB**.
  - Or simply click on close icon like any other application.

#### Principal Desktop components

• When MATLAB starts, a special screen appears : it is called the **MATLAB desktop**.

- The desktop is a window that contains *other* windows.
- Working on a MATLAB session is equivalent to working on one of these windows or more.

#### Principal Desktop components

| MATLAB R2021a                                                                                                    |                                                                                                  |                                                                 |                                                                                       | – 0 X                                                   |              |
|----------------------------------------------------------------------------------------------------|--------------------------------------------------------------------------------------------------|-----------------------------------------------------------------|---------------------------------------------------------------------------------------|---------------------------------------------------------|--------------|
| HOME PLOTS APPS                                                                                                    |                                                                                                  | H & H H 9 6 5 0 0                                               | Search Documentation                                                                  | 🔎 🌲 Sign In                                             |              |
| Image: New New New Script Live Script     New New New New Open Image: Compare New New Open Image: Compare New Open Image: Compare New Open Image: Co | w Variable Analyze Code<br>een Variable Favorites Run and Time<br>ar Workspace Clear Commands Si | imulink Layout Parlel Add-Ons                                   | ②       ➢ Community         Help       ➢ Request Support         ▼       Learn MATLAB |                                                         |              |
| FILE VARIABLE                                                                                                    | CODE SIN                                                                                         | MULINK ENVIRONMENT                                              | RESOURCES                                                                             | A                                                       |              |
| P P 2 2 2 ↓ C: ▶ Program Files ▶ Polyspace ▶ R2021a ▶ bin ▶                                                                                                    | n                                                                                                |                                                                 |                                                                                       |                                                         |              |
| Current Folder                                                                                                    |                                                                                                  |                                                                 |                                                                                       |                                                         |              |
| B icutzdata ^ <i>fx</i> >> B icutzdata ^ <i>fx</i> >> B win32 B win54                                                                                                    |                                                                                                  |                                                                 |                                                                                       |                                                         |              |
| crash_analyzer.cfg                                                                                                    |                                                                                                  |                                                                 |                                                                                       |                                                         | <b></b>      |
| 5 deploytool.bat                                                                                                    | File Edit Debug Distributed                                                                      | Desktop Window Help                                             |                                                                                       |                                                         |              |
| // Icdata.xml                                                                                                    | 1 🔿   X 🖿 🛍 🤈 ୯                                                                                  | 👔 🛒 📄 🕜   D:\Do                                                 | cuments and Settin                                                                    | ngs\Administrateur\Mes documents\MATLAB                 | 🖻            |
| ₩ Icdata_utf8.xml                                                                                                    | Shortcuts R How to Add R Wh                                                                      | nat's New                                                       |                                                                                       |                                                         |              |
| 4 matlab.exe                                                                                                    | Current Directory I+ C                                                                           | × Workspace                                                     |                                                                                       | Command Window →                                        | _ <i>₹</i> × |
| 5 matlab_jenv.bat                                                                                                    | 🖻 😅 🖪 🛛 🐱 📼                                                                                      |                                                                 |                                                                                       | New to MATLAB? Watch this <u>Video</u> , see <u>Der</u> | mos, or 🗙    |
|                                                                                                    | All Files 🔺 Type                                                                                 | e Si                                                            | ze Date Modified                                                                      | >>                                                      |              |
| Norkspace<br>Vame * Value Bytes Cli<br>a 2 8 dc<br>B 6 8 dc                                                                                                    | •                                                                                                |                                                                 | •                                                                                     |                                                         |              |
|                                                                                                    | Command History                                                                                  |                                                                 | × 5 □ +1                                                                              |                                                         |              |
|                                                                                                    |                                                                                                  | %<br>%<br>%<br>11 8. 9 6 7 12. 4<br>11 8; 9 6 7 12; 4<br>%<br>% | 15 14 1]<br>15 14 1]                                                                  |                                                         |              |
|                                                                                                    | A Start Ready                                                                                    |                                                                 |                                                                                       |                                                         | OVR          |

#### Principal Desktop components

| 00              | MATLAB R2013a      |                 | × <sup>2</sup>                    |
|-----------------|--------------------|-----------------|-----------------------------------|
| HOME PLOTS APPS |                    |                 | 🗇 🖻 🖸 🔇 QSearch Documentation 🔵 🔻 |
|                 | Command Window     | •               | Workspace                         |
| Name A          | f4; >>             |                 | Name A Value Min                  |
| 4               | 1                  |                 | 3                                 |
|                 | -                  |                 |                                   |
| In both vers    | ions, we face 4 pr | incipal wind    | w 8 23/01/2014 12:36€             |
| of the deskt    | op:                |                 |                                   |
| 1. The Com      | nmand Window       |                 | 2                                 |
| 2. The Com      | nmand History      | These win       | dows are                          |
| 3. The Wor      | kspace             | -<br>called nan | ols in                            |
| •••••••         |                    | canca pan       |                                   |
| 4. The Curr     | rent Directory     | latest versi    | ons                               |
|                 |                    |                 |                                   |

## **Command Window**

- This window (panel) is the main window in MATLAB
- It works by command line indicated by the command prompt (>>)
- It provides an interactive environment :

   It is used to type lines of commands and expressions behind the command prompt.
   Also, it displays MATLAB answers or commands result.

## **Command Window**

 $\rightarrow$  MATLAB creates a default variable

ans

- (shortness of answer)
- ans stores the results of the current calculation.
- if the variable ans already exists from previous computations, it will be overwritten,
- To avoid this, you may assign the expression value to a variable or an output argument name.

## **Command Window**

• In the assignment statements

>> x = expression, expression is a combination of numerical values, mathematical operators, variables, and function calls.

• Type the clc command to clean the command window.

## **Command History**

 This window is directly related with command window :

> it saves and shows a list of previously typed commands.

| Command History                  | 2 | Х |
|----------------------------------|---|---|
| <sup>}</sup> ~~% 29.09.09 11:04% |   | ٨ |
| ┈% 30.09.09 08:29%               |   |   |
| ⊜~% 09.10.09 15:34%              |   |   |
| -A=[1,2;0,49                     |   |   |
| <sup>[</sup> ]                   |   |   |
| ⊜~% 13.10.09 10:09%              |   |   |
| toolbox                          |   |   |
| help control system              |   |   |
| help linear algebra              |   |   |
| <mark>⊡</mark> * 14.10.09 09:17% |   |   |
| A=[1 2;0 3]                      |   |   |
| B=ones(5)                        |   | Ξ |
| a=4                              |   |   |
| b=3                              |   |   |
| a+b                              |   | ¥ |
| < III                            | > |   |

## **Command History**

 The command history persists across multiple sessions :

each command typed during a session is saved under a title indicating the date and starting time of the session (the green line)

| Command History +                      | 7 | x |
|----------------------------------------|---|---|
| ************************************** |   | ^ |
|                                        |   |   |
| ⊜~% 09.10.09 15:34%                    |   |   |
| ₩A=[1,2;0,49                           |   |   |
| ]                                      |   |   |
| ₽~% 13.10.09 10:09%                    |   |   |
| toolbox                                |   |   |
| help control system                    |   |   |
| help linear algebra                    |   |   |
| ⊡_% 14.10.09 09:17%                    |   |   |
| A=[1 2;0 3]                            |   |   |
| B=ones(5)                              |   | Ξ |
| •                                      |   |   |
| b=3                                    |   |   |
| la+b                                   |   | ¥ |
|                                        | > |   |

# **Command History**

- Displayed commands on the Command History can be:
  - copied/paste on Command window
  - or dragged into the Command Window (and edited),
  - or simply double-clicked to run them again.
- On command window, we can view and search for statements previously run by using up and down keys.

- Lists all the variables generated in the current session i.e : variables used since MATLAB have been opened last time.
- It shows the value, type and size of variables,
- it can be used to quickly plot, or inspect the values of these indicated variables.

| Workspace  |                  | →i [   | × * = |
|------------|------------------|--------|-------|
| 🐞 🛒 🙋 暗    | 🎒 1 🔚 📶 🔹 Stack: | Base 🔽 |       |
| Name 🔺     | Value            | Min    | Max   |
| H A        | [1 2;0 3]        | 0      | 3     |
| 🗄 Ax       | 3                | 3      | 3     |
| <b>H</b> В | <5x5 double>     | 1      | 1     |
| 🗄 a        | 4                | 4      | 4     |
| 🕂 ans      | <5x5 double>     | 1      | 1     |
| Η array    | [1 3 5 7 9]      | 1      | 9     |
| 🕂 b        | 3                | 3      | 3     |
|            |                  |        |       |
|            |                  |        |       |
|            |                  |        |       |
|            |                  |        |       |
|            |                  |        |       |
|            |                  |        |       |
|            |                  |        |       |
|            |                  |        |       |
| <          |                  |        | >     |

| Wor        | kspace → 🗆     | 7 × 5  | ommand H     |
|------------|----------------|--------|--------------|
| 1          | f 🖢 🛍 🎒        | 1 게 🚺  | 🔁 👻 Stack    |
| Nam        | e 🔺            | Value  |              |
| <b>H</b> A |                | [1 2;3 | 4]           |
| 🗄 a        |                | 1      |              |
| 🗄 b        |                | 2      | - A          |
|            | Open Selection | on     | E.L.         |
|            | Save As        |        | <u>F</u> ile |
|            | Сору           | Ctrl+C |              |
|            | Duplicate      | Ctrl+D |              |
|            | Delete         | Delete |              |
|            | Rename         |        | 1            |
|            | Edit Value     |        | 2            |
|            |                |        | 3            |

Variables values and content can be shown and modified using another window named Array Editor

| 1   | Array Editor -              | runout              |                             |                             |   |          |
|-----|-----------------------------|---------------------|-----------------------------|-----------------------------|---|----------|
| Eil | e <u>E</u> dit <u>V</u> iew | <u>G</u> raphics De | <u>b</u> ug <u>D</u> esktop | <u>W</u> indow <u>H</u> elp | ) | X 5 🗠    |
|     | i   🔏 🖻 🛱                   | 🌢   🗠               | 🝷 怕 Stac                    | : <u>k</u> : Base ▼         |   | 880      |
|     | 1                           | 2                   | 3                           | 4                           | 5 | 6        |
| 1   | -0.4600                     | -0.2400             | -0.0400                     | -0.3100                     |   | <u> </u> |
| 2   | -0.4600                     | -0.3100             | -0.2500                     | -0.1500                     |   |          |
| 3   | -0.1400                     | -0.3400             | -0.0100                     | -0.0800                     |   |          |
| 4   | -0.1400                     | -0.1700             | -0.1200                     | 0.0800                      |   |          |
| 5   | 0.0900                      | -0.1300             | 0.0600                      | -0.0600                     |   |          |
| 6   | -0.2200                     | -0.0300             | 0.0200                      | 0.0500                      |   |          |
| 7   | -0.1400                     | -0.1900             | 0.0200                      | 0.1500                      |   |          |
| 8   | -0.1400                     | -0.0300             | -0.0300                     | 0.1700                      |   |          |
| 9   | -0.0600                     | -0.0700             | -0.1100                     | 0.2300                      |   |          |
| 10  | -0.1800                     | -0.2300             | -0.1100                     | -0.2300                     |   | -        |
|     | 4                           |                     |                             |                             |   | •        |

- In addition to the graphical interface, MATLAB offers some textual commands to handle the workspace too :
- The command clear, will clear all the variables in your workspace.
   >clear
- The Who command lists all the variables used

>>who

- The whos command lists all the variables with the current values, dimensions, and other informations
   >whos
- save ,load and diary are useful commands to save data and use it later.

- As seen before in command window, MATLAB variables are created by an assignment statement,
- However, MATLAB allows variable creation by importing them from files :
- In fact, one may save some/all workspace variables to a text file (.mat file), using icons on workspace bar

| Workspace | 3                    | →   | <b>5</b> | ×  |
|-----------|----------------------|-----|----------|----|
| 🐞 🛒 💯     | 📸 🎒 🐐 🔤 🔹 Stack: Bas | e 🗸 |          |    |
| Name 🔺    | Value                | Min | Ma       | ах |
| ΗA        | [1 2;0 3]            | 0   | 3        |    |
| 🗄 Ах      | 3                    | 3   | 3        |    |
| 🎛 В       | <5x5 double>         | 1   | 1        |    |
| 🗄 a       | 4                    | 4   | 4        |    |
| 🞛 ans     | <5x5 double>         | 1   | 1        |    |
| 田 array   | [13579]              | 1   | 9        |    |
| 🗄 b       | 3                    | 3   | 3        |    |
|           |                      |     |          |    |
|           |                      |     |          |    |
|           |                      |     |          |    |
|           |                      |     |          |    |
|           |                      |     |          |    |
|           |                      |     |          |    |
|           |                      |     |          |    |
|           |                      |     |          |    |
| <         |                      |     |          | >  |

## **Current Folder**

 This window → shows the files and directories available in the current folder.

But, What is current folder?

 By default, it is a directory created by MATLAB in your documents folder,

D:\Documents and Settings\Administrateur\Mes documents\MATLAB

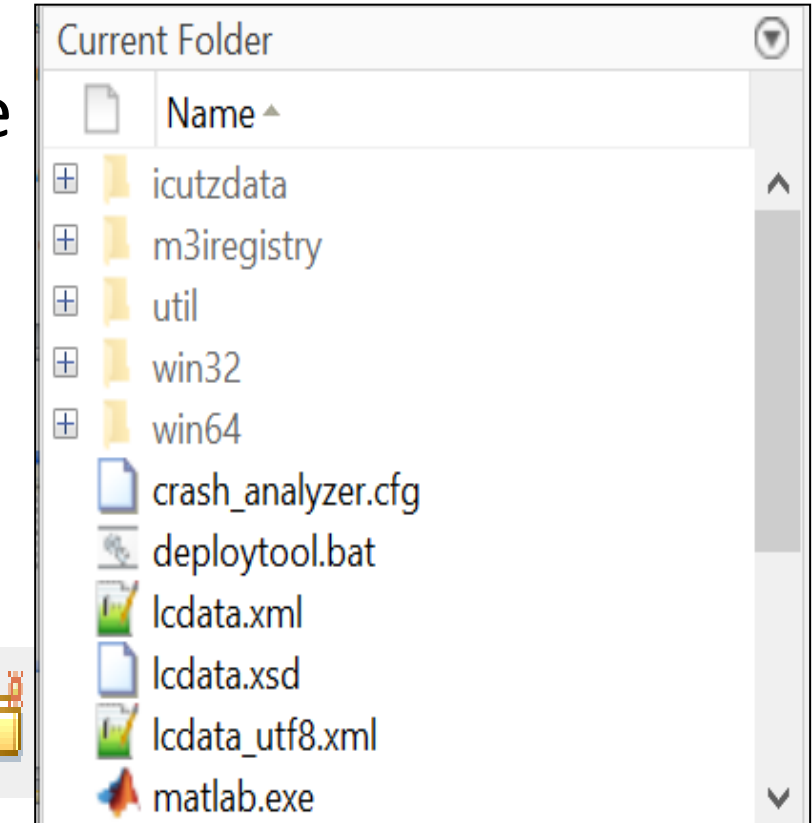

 and this is where you should save your work (saved as files!).

#### **Current Folder**

 The path to the current directory is listed/shown on the top of the MATLAB desktop. (on the address bar or in the toolstrip).

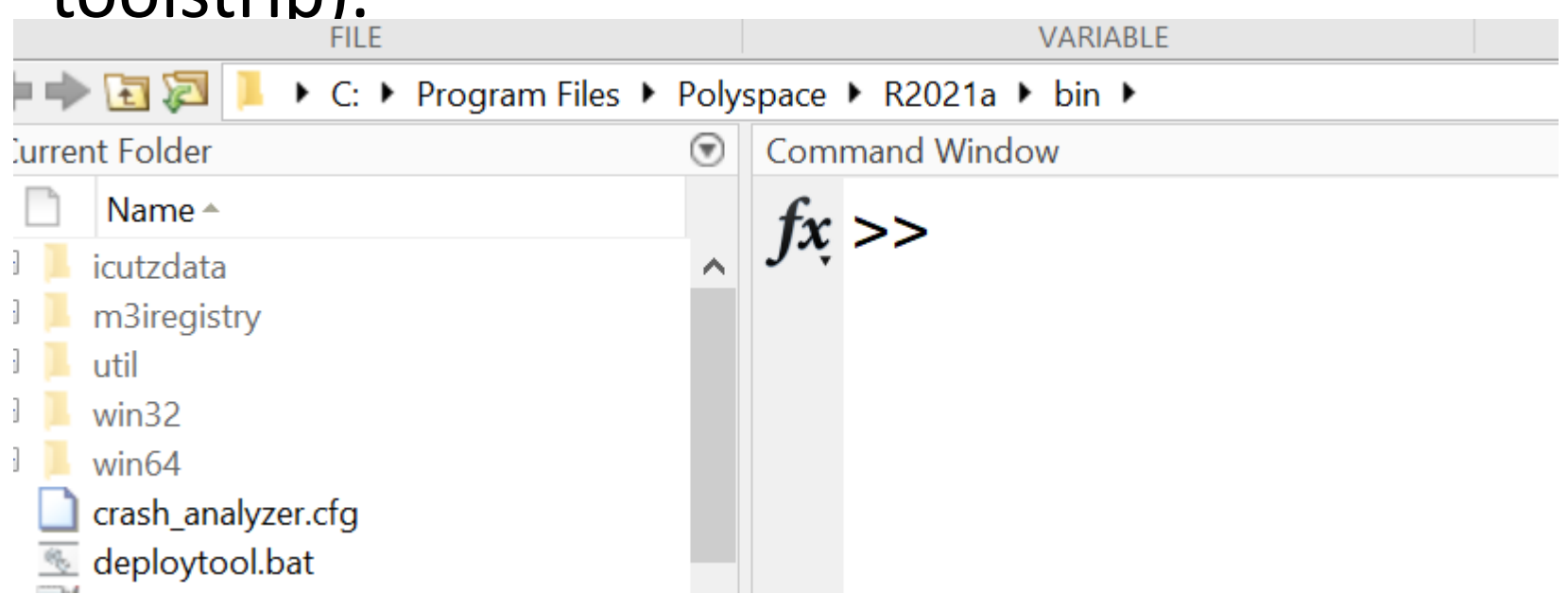

## **Current Folder**

You should set you working folder as the Current
 Directory

Or

 set your working folder as part of the search path,

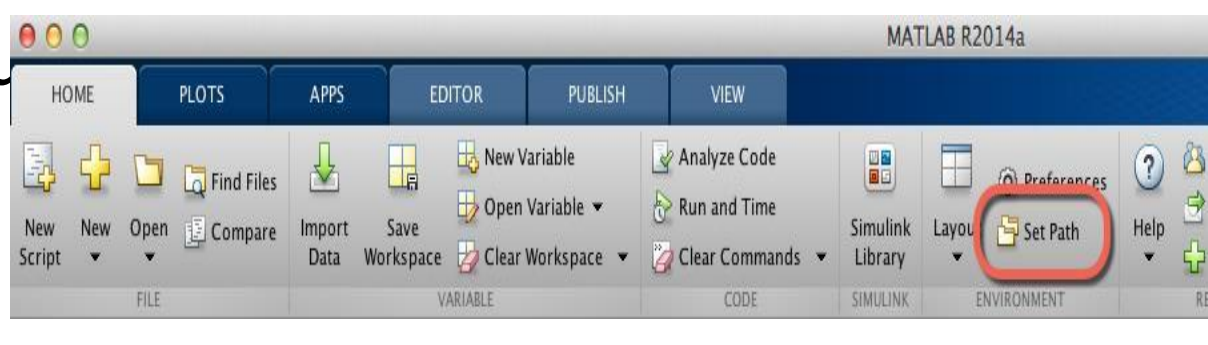

Set Path

All changes take effect immediately.

00

|                     | ,<br>MATLAB search path:                                                                                                    |
|---------------------|----------------------------------------------------------------------------------------------------|
| Add Folder          | /Users/hansha/Documents/MATLAB                                                                                                    |
| Add with Subfolders | <ul> <li>/Applications/MATLAB_R2014a.app/toolbox/matlab/demos</li> <li>/Applications/MATLAB_R2014a.app/toolbox/matlab/graph2d</li> <li>/Applications/MATLAB_R2014a.app/toolbox/matlab/graph3d</li> </ul>                                                                                                    |
|                     | <ul> <li>/Applications/MATLAB_R2014a.app/toolbox/matlab/graphics</li> <li>/Applications/MATLAB_R2014a.app/toolbox/matlab/plottools</li> <li>/Applications/MATLAB_R2014a.app/toolbox/matlab/scribe</li> </ul>                                                                                                    |
| Move to Top         | <ul> <li>/Applications/MATLAB_R2014a.app/toolbox/matlab/specgraph</li> <li>/Applications/MATLAB_R2014a.app/toolbox/matlab/uitools</li> </ul>                                                                                                    |
| Move Up             | <ul> <li>/Applications/MATLAB_R2014a.app/toolbox/local</li> <li>/Applications/MATLAB_R2014a.app/toolbox/matlab/optimfun</li> </ul>                                                                                                    |
| Move Down           | /Applications/MATLAB_R2014a.app/toolbox/matlab/codetools /Applications/MATLAB_R2014a.app/toolbox/matlab/datafun                                                                                                    |
| Move to Bottom      | <ul> <li>/Applications/MATLAB_R2014a.app/toolbox/matlab/datamanager</li> <li>/Applications/MATLAB_R2014a.app/toolbox/matlab/datatypes</li> <li>/Applications/MATLAB_R2014a.app/toolbox/matlab/elfun</li> <li>/Applications/MATLAB_R2014a.app/toolbox/matlab/elmat</li> <li>/Applications/MATLAB_R2014a.app/toolbox/matlab/elmat</li> <li>/Applications/MATLAB_R2014a.app/toolbox/matlab/elmat</li> <li>/Applications/MATLAB_R2014a.app/toolbox/matlab/elmat</li> <li>/Applications/MATLAB_R2014a.app/toolbox/matlab/elmat</li> </ul> |
| Remove              | A /Applications /MATLAR P201/a app/toolbox/matlab/quide                                                                                                    |
| ?                   | Save Close Revert Default                                                                                                    |

# Editor

- The Editor is used to create scripts and mfiles.
- Click the "New Script" icon/button in the Toolbar

| 2    | Editor     | D:\Pro | gran   | n File | s\MAT | LAB\R2( | )07b\ext   | ern\e | ample     | esico                 |      |       |      | •   |      |
|------|------------|--------|--------|--------|-------|---------|------------|-------|-----------|-----------------------|------|-------|------|-----|------|
| File | Edit       | Text   | Go     | Cell   | Tools | Debug   | Deskto     | op W  | ndow      | Help                  |      |       |      |     | 3    |
| 0    | đ          | ,      | ł      | h      | 90    |         | <b>Å</b> ( | • ••• | <u>fo</u> | <b>)</b> • •          | ) 🗶  | 9     | a    | V   | »    |
| 1    | <b>+</b> ⊡ |        |        | - 1.0  | )     | ÷       | 1.1        | X     | %4 %      | <u>%</u>   <b>0</b> , |      |       |      |     |      |
| 1    | Ę          | funct  | tion   | a      | = add | lmatri  | ix(a1,     | a2)   |           |                       |      |       |      |     |      |
| 2    | þ          | \$ADDI | IATF   | XIX    | Add t | wo ma   | atrice     | 8     |           |                       |      |       |      |     |      |
| 3    | -          | ł      | Thi    | s f    | uncti | ion ad  | lds th     | e tu  | o ma      | trices                | s pa | Isse( | i as | in  | put. |
| 4 (  | )¢         | a = a  | a1 +   | - a2   | ;     |         |            |       |           |                       |      |       |      |     |      |
|      |            |        |        | ā      | a2: 1 | x1 do   | uble :     | -     |           |                       |      |       |      |     |      |
|      | addm       | x Ur   | titled | 5 ×    |       | 7       |            |       |           |                       |      |       |      |     |      |
|      |            |        |        |        |       | a       | ddmatrix   |       |           |                       |      | ln 4  | (    | Col | 1    |

Illustrations above show the default configuration of the MATLAB desktop.

We can customize the arrangement of the windows to suit our needs or preferences.

We can return back to the default layout by following : Desktop menu  $\rightarrow$ 

desktop layout  $\rightarrow$ 

default